Users will click on the link given by your school administrator to set up your user profile in the FTR site. https://www.fieldtriprequest.com/CreateUser/Index?org=Berlin Central School District

Once you click the link you will then be directed to the page below where you will enter the following information. Fields marked with an asterisk ( \* ) are required.

| FIELD TRIP REQUEST                                                                                                    | vered by DusHive                             |  |  |  |  |  |
|----------------------------------------------------------------------------------------------------|----------------------------------------------|--|--|--|--|--|
| Create User                                                                                                    |                                              |  |  |  |  |  |
| Email: *<br>Sally@school.com<br>Password: *                                                                                                    | First Name: * Sally Last Name: * Dequester   |  |  |  |  |  |
| Confirm Password: *                                                                                                    | Phone:                                       |  |  |  |  |  |
| <pre>Password Requirements:     must be 8-16 characters long     must contains 3 out of 4 of the following:         o at least one lowercase (a-z)         o at least one uppercase (A-Z)         o at least one digit (0-9)         o at least one symbol (@ # \$ % ^ &amp; *+ + = [] {}   \ : ', ? / ` ~ " ();.)</pre> |                                              |  |  |  |  |  |
| Create                                                                                                    | t version 5.42.03 powered by <u>busitive</u> |  |  |  |  |  |

Once you click create you will get a confirmation message. Click on the link provided to login.

| Create User Confirmation             |  |
|--------------------------------------|--|
| Your account has been created.       |  |
| You may login by clicking this link: |  |
| https://www.fieldtriprequest.com     |  |

You will enter your email and password on the sign-in screen

| © |
|---|
|   |
|   |
|   |
|   |

Once you are signed in you are then on the Home screen.

| FIELD TRIP REQUEST powered by Ster: Sally Residue Ster: Sally Residue Ster: Sally Residue Ster: Ster: |                      |                            |             |         |          |        |              |
|----------------------------------------------------------------------------------------------------|----------------------|----------------------------|-------------|---------|----------|--------|--------------|
| Ho                                                                                                    | ome                  | New Request                | Favorites   | History | Settings | Н      | elp          |
| Favorites<br>No favorites have<br>been saved.                                                                                                    | Home<br>My Trips     | 5                          |             |         |          |        |              |
|                                                                                                    | Trip ID<br>No record | Activity<br>Is to display. | Destination | Depart  | Return   | Status | Requested By |

You can then assign yourself to your trip type (school) in two ways.

1. Click on New Request.

| FIELD 1                                       |                           | REQUES       | <b>ST</b> powered by | 3 bu | JSHive™<br>Settings | Organizat<br>Us<br>S | ion: busHive Unruh<br>ier: Sally Requestor<br>Site: busHive Unruh<br><u>Logout</u> |
|-----------------------------------------------|---------------------------|--------------|----------------------|------|---------------------|----------------------|------------------------------------------------------------------------------------|
| Favorites<br>No favorites have<br>been saved. | New<br>You are<br>To do s | Trip Request | any Trip Types yet.  |      | ostango             |                      |                                                                                    |

## 2. Click on Settings – Change Where I Request Trips

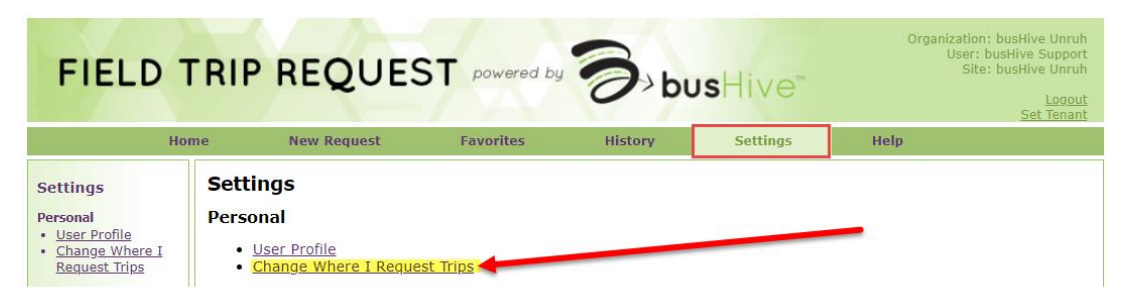

Choose from the trip types (your school) that you would need to request a trip for, then click Save Types.

| FIELD 1                                                                     | RIP                                                     | REQUEST                                                                                                    | powered by                            | Dobus              | <sup>Organiz</sup><br>Hive <sup>™</sup> | ation: Berlin Centr.<br>User: | al School District<br>busHive Support<br><u>Logout</u><br><u>Set Tenant</u> |
|-----------------------------------------------------------------------------|---------------------------------------------------------|----------------------------------------------------------------------------------------------------|---------------------------------------|--------------------|-----------------------------------------|-------------------------------|-----------------------------------------------------------------------------|
| ÷                                                                           | lome                                                    | New Request                                                                                                    | Favorites                             | History            | Settings                                | Help                          |                                                                             |
| Settings<br>Personal<br>• User Profile<br>• Change Where I<br>Request Trips | Trip T<br>You have<br>Select th<br>Berlin<br>Sum<br>Sum | ypes<br>e not selected any Trip Type<br>e types of trips you will r<br>n Elementary School<br>n Middle/High School<br>mer School Trips - ES<br>mer School Trips - MS/HS<br>ave Types Cancel | oes.<br>equest, then click <b>S</b> i | ave Types at the b | pottom of the screen                    | when finished.                |                                                                             |

Field Trip Request version 6.00.31

After you have saved your selection, then you can go to New Request, fill out the request form to submit to Transportation.